# 信息安全等级保护 备案端软件 V1.3

# 用户使用说明书

公安部公共信息网络安全监察局

2007年10月

| ] | 1 引言                                                                                                    |
|---|----------------------------------------------------------------------------------------------------|
|   | 1.1 编写目的                                                                                                    |
|   | 1.2 系统操作环境2                                                                                                    |
| 2 | 2系统安装                                                                                                    |
|   | 2.1 java运行环境部署3                                                                                                    |
|   | 2.2 备案端软件部署及运行                                                                                                    |
| - | 3 系统操作界面                                                                                                    |
|   | 3.1 进入界面                                                                                                    |
|   | 3.2 主编辑界面 8                                                                                                    |
|   | 3.2 工稿程外 曲                                                                                                    |
|   | 3.9.9 范单 10                                                                                                    |
|   | 3.2.2 术中 · · · · · · · · · · · · · · · · · ·                                                                                                    |
|   | 3.2.2.1 又目 禾牛                                                                                                    |
|   |                                                                                                    |
| 4 | t 田禾农央马····································                                                                                                    |
|   | 4.1 另一(), 4.1 与一(), 4.1 与一(), 4.1 与一(), 4.1 与一(), 4.1 与 (), 5.1 (), 5.1 (), 5 |
|   | 4.2 新增信息余统1(<br>4.9 被告告至依信息                                                                                                    |
|   | 4.3 修改信息系统信息                                                                                                    |
|   | 4.4 修改単位信息                                                                                                    |
|   | 4.5 修改已有系统表创建新的系统表18                                                                                                    |
|   | 4.6 多级备案                                                                                                    |
| Į | 5 用户通过使用可以生成的材料 20                                                                                                    |
| 6 | 5 软件使用注意事项                                                                                                    |

## 目 录

# 1引言

## 1.1 编写目的

《"信息安全等级保护备案端软件"用户使用说明书》主要面向全国进行 等级保护备案工作的相关人员。

该"用户使用说明书"将描述本系统涵盖的模块及其运转的主要业务流程。

## 1.2 系统操作环境

- 操作系统: Windows2000、WindowsXP、WindowsVista
- Word 软件: Microsoft Office Word 2003 以上版本
- java 运行环境: jre1.4.2 以上版本

## 2系统安装

备案端软件运行所需安装分别描述如下:

## 2.1 java 运行环境部署

#### 第一步 下载 jrel. 4.2 运行包

A. 首先点击如下链接,进行 sun 公司下载界面:

http://java.sun.com/j2se/1.4.2/download.html

图示如下:

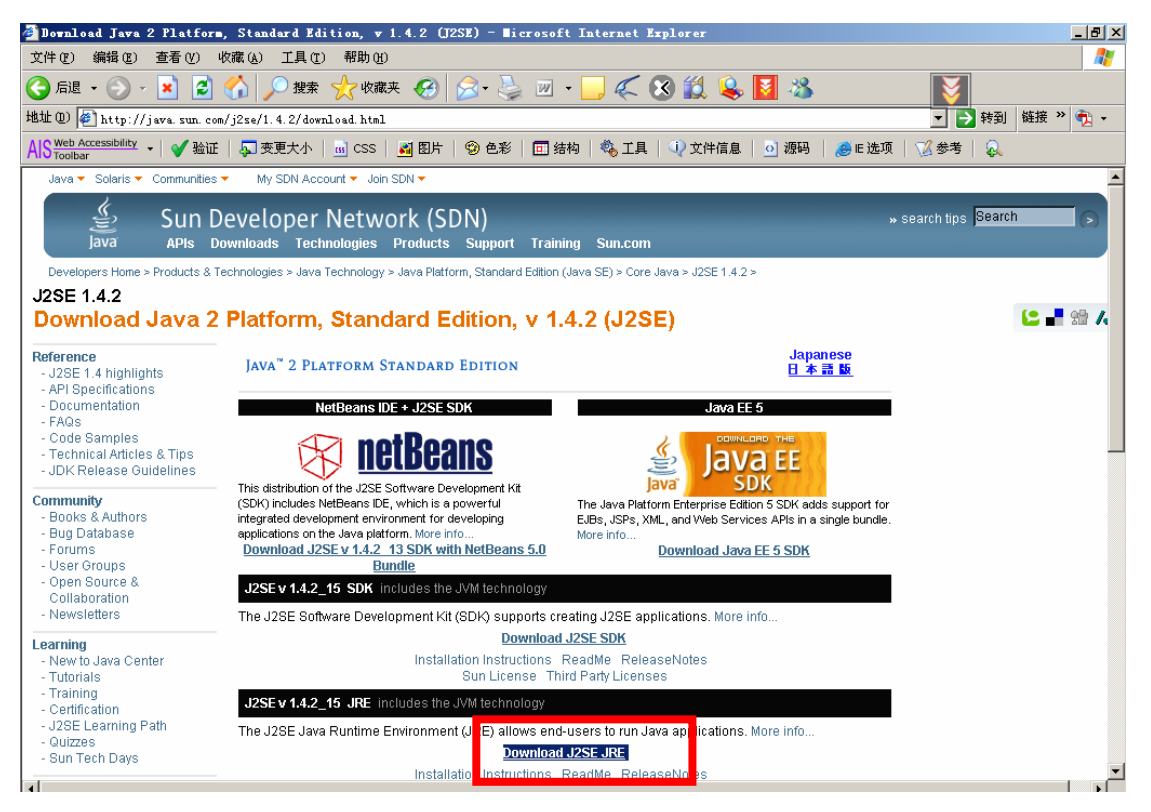

B. 点击界面中红色框的链接,进行 jre1.4.2 下载界面 图示如下:

| 🚈 Download Center - Download - Nicrosoft Internet                                                                                                    | Explorer                                                                                                    | _ 8 ×      |  |  |  |  |
|----------------------------------------------------------------------------------------------------|----------------------------------------------------------------------------------------------------|------------|--|--|--|--|
| 文件 (2) 編辑 (2) 查看 (2) 收藏 (4) 工具 (2) 帮助 (4) 🥂 🦓                                                                                                    |                                                                                                    |            |  |  |  |  |
| 🔇 后退 🔹 🕗 🖌 💌 💈 🏠 🔎 搜索 🤺 收藏夹                                                                                                    | 🐵 🔗 😓 🗵 • 🛄 🌾 😵 🛍 ዿ 🚺 🚳                                                                                                    |            |  |  |  |  |
| 地址 @) 🛃 https://sdlc4b. sun. com/ECom/EComActionServlet;                                                                                                    | jsessionid=949CF9EC4B30BED090218A9994254474 🗾 🛃 转到                                                                                                    | 链接 » 🔁 🕶   |  |  |  |  |
| AIS Web Accessibility -   🗸 验证   📮 变更大小   👊 CSS   _                                                                                                    | 🎒 图片   🧐 色彩   🖬 结构   🎨 工具   🎣 文件信息   💁 源码   🍰 E 选项   🏑 参考   🔍                                                                                                    |            |  |  |  |  |
| Sun Downloads                                                                                                    | Search                                                                                                    |            |  |  |  |  |
| Download                                                                                                    |                                                                                                    |            |  |  |  |  |
| Java(TM) 2 Runtime E                                                                                                    | nvironment, Standard Edition 1.4.2_15                                                                                                    |            |  |  |  |  |
| NOTE: This page offers file:<br>We highly recommend usin<br>successful download exper<br>button to automatically inst<br>For any download problem:<br>How long will the download | NOTE: This page offers files for different platforms - please be sure to download the proper file(s) for your platform.<br>We highly recommend using Sun Download Manager (SDM), as it lets you pause, resume, and restart your download while ensuring a<br>successful download experience. Just select the files you want to download, then click the "Download Selected with Sun Download Manager"<br>button to automatically install and start SDM. Alternately, click directly on the links in the file list to download through your browser.<br>For any download problems or questions, please see the Download Center FAQ.<br>How long will the download take? |            |  |  |  |  |
| Required: You must accept<br>C Accept License Agreen<br>C Rectine License Agreen                                                                                                 | the license agreement to download the product.<br>nent   Review cense Agreement<br>nent                                                                                                    |            |  |  |  |  |
| Download sele                                                                                                    | cted with Sun Download Manager Easily manage your downloads (pause, resume, restart<br>> Learn more                                                                                                    | , verify). |  |  |  |  |
| Windows Platform - Java                                                                                                    | Windows Platform - Java(TM) 2 Runtime Environment, Standard Edition 1.4.2_15                                                                                                    |            |  |  |  |  |
| 3                                                                                                    |                                                                                                    |            |  |  |  |  |
| 🗆 😐 Windows Offlin                                                                                                    | e Installation, Multi-language j2re-1_4_2_15-windows-i586-p.exe                                                                                                    | 14.92 MB   |  |  |  |  |
| 🗖 💆 Windows Onlin                                                                                                    | ipre-1_4_2_15-windows-i586-p-iftw.exe                                                                                                    | 981.55 KB  |  |  |  |  |
| Linux Platform - Java(TM) 2 Runtime Environment, Standard Edition 1.4.2_15                                                                                                    |                                                                                                    |            |  |  |  |  |

C. 点击界面中红色框显示的单选框,进入正式下载界面; (接受 license

许可)

图示如下:

| 🥙 Download Center - Download - Nic                           | rosoft Internet Explorer                                                                                                    |                                                                                                    | _ 8 ×        |  |  |  |  |  |
|--------------------------------------------------------------|----------------------------------------------------------------------------------------------------|----------------------------------------------------------------------------------------------------|--------------|--|--|--|--|--|
| 文件 🕑 编辑 🗉 查看 🕐 收藏 🕼 工具 🗊 帮助 🖞 🧤 🧤                            |                                                                                                    |                                                                                                    |              |  |  |  |  |  |
| 😋 后退 • 💮 - 🗷 💈 🏠 🔎 搜索 🤺 收藏夹 🤣 🔝 - 🤤 🌾 🛞 🏭 🔏                  |                                                                                                    |                                                                                                    |              |  |  |  |  |  |
| 地址 @) 🙋 https://sdlc4b. sun. com/ECom/                       | 世址 ① 🕖 https://sdlc4b. sun. com/ECom/ECom/ECom/ActionServlet/DownloadPage?~: com. sun. sunit. sdlc. content. DownloadPageInfo; jsessionid=949CF9EC4B30 👤 💽 转到   链接 » 🥎 🗸                                                                                                    |                                                                                                    |              |  |  |  |  |  |
| AIS Web Accessibility<br>Toolbar                             | S Web Accessibility →   ✔ 验证   🜄 变更大小   💩 CSS   🗃 图片   🌚 色彩   団 结构   🎨 工具   🎝 文件信息   ፬] 渡码   🍰 E选项   📝 参考   👰                                                                                                    |                                                                                                    |              |  |  |  |  |  |
| Sun Downlo                                                   | Sun Downloads                                                                                                    |                                                                                                    |              |  |  |  |  |  |
| Download                                                     |                                                                                                    |                                                                                                    |              |  |  |  |  |  |
| Java(                                                        | TM) 2 Runtime Environment, Standard Edition 1.4.2_15                                                                                                    |                                                                                                    |              |  |  |  |  |  |
| NOTE:<br>We higi<br>succes<br>button t<br>For any<br>How loo | This page offers files for different platforms - please be sure to download the propen<br>hy recommend using Sun Download Manager (SDM), as it lets you pause, resume,<br>sful download experience. Just select the files you want to download, then click the '<br>o automatically install and start SDM. Alternately, click directly on the links in the file<br>download problems or questions, please see the Download Center FAG.<br>1g will the download take? | rflie(s) for your platform.<br>and restart your download while ensuring<br>"Download Selected with Sun Download M<br>list to download through your browser. | a<br>anager" |  |  |  |  |  |
|                                                              | Download selected with Sun Download Manager Seasily manage Learn more                                                                                                    | your downloads (pause, resume, restart,                                                                                                    | verify).     |  |  |  |  |  |
| Windo                                                        | ws Platform - Java(TM) 2 Runtime Environment, Standard Edition 1.4.2_15                                                                                                    |                                                                                                    |              |  |  |  |  |  |
| 28                                                           |                                                                                                    |                                                                                                    |              |  |  |  |  |  |
|                                                              | 坐 Windows Offline Installation, Multi-language                                                                                                    | j2re-1_4_2_15-windows-i586-p.exe                                                                                                    | 14.92 MB     |  |  |  |  |  |
|                                                              | j2re-1_4_2_15-windows-i586-p-iftw.exe 981.55 KB                                                                                                    |                                                                                                    |              |  |  |  |  |  |
| Linux                                                        | Linux Diafform Lava(TM) 2 Buntimo Environment Standard Edition 1.4.2.45                                                                                                    |                                                                                                    |              |  |  |  |  |  |
| ¥ 8                                                          |                                                                                                    |                                                                                                    |              |  |  |  |  |  |
|                                                              | Image: Provide the self-extracting file     J2re-1_4_2_15-linux-i586-rpm.bin     13.23 MB                                                                                                    |                                                                                                    |              |  |  |  |  |  |
|                                                              | ↓ nolf autrophing file                                                                                                    | i?re_1 / 2 15_linuv_i586 hin                                                                                                    | 10 71 MD     |  |  |  |  |  |

D. 选择"Windows Platform - Java(TM) 2 Runtime Environment, Standard Edition 1.4.2\_15"

中的"Windows Offline Installation, Multi-language"下载到本地。(红色框部分)

#### 第二步 安装 jre 运行包

直接点击下载文件执行,按默认安装即可完成安装。如软件安装过程中要 求重启机器,请重启机器。

至此,即完成 java 运行环境的部署。

#### 第三步 确认环境安装正确与否

如用户需要确认 java 环境是否安装正确,请按如下要求执行:

- A. 首先点击"开始", 进一步点击"运行";
- B. 输入 cmd 命令;

Window 操作系统即弹出 dos 编辑界面

C. 输入"java -version",进行 Java 运行环境确认。

图示如下:

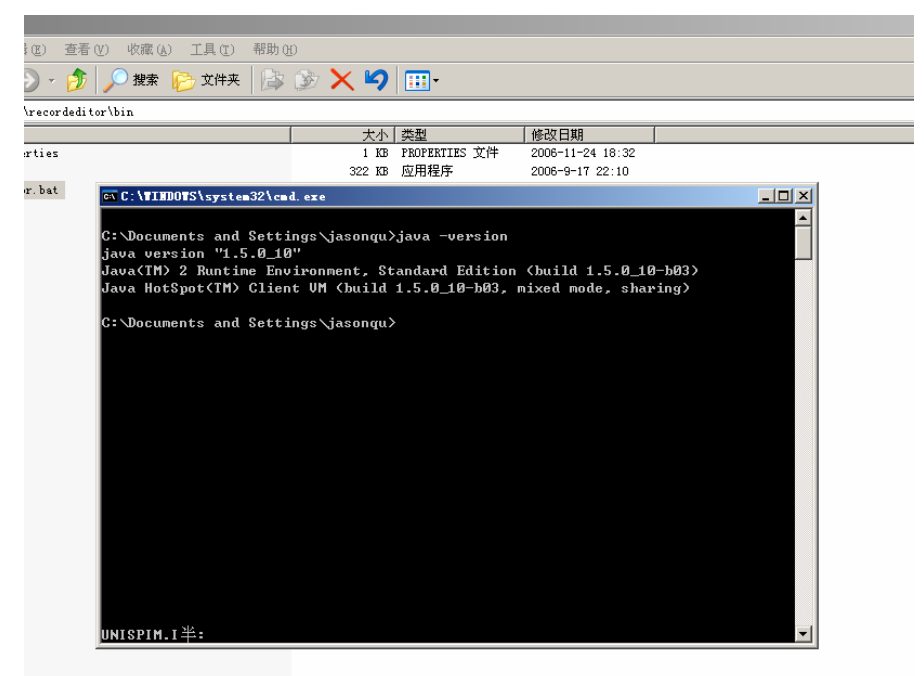

系统界面即显示目前 java 运行环境的版本信息。

备注: java 运行环境默认安装路径为 "Program Files\Java\j2re1.4.2\_xx"。

## 2.2 备案端软件部署及运行

- 第一步 下载备案端软件到本地的常用目录中
- 第二步 进入 recordeditor\bin 目录,点击 recordeditor.bat 执行即可。

| 🚔 bin                              |        |               |                  |  |
|------------------------------------|--------|---------------|------------------|--|
| 文件(E) 编辑(E) 查看(Y) 收藏(A) 工具(E) 帮助(A | D)     |               |                  |  |
| 🚱 后退 🔹 🕗 🚽 🏂 🔎 捜索 防 文件夹 🞼          | 🏂 🗙 🍤  | •             |                  |  |
| 地址 @) 🛅 C:\recordeditor\bin        |        |               |                  |  |
| 名称 🔺                               | 大小     | 类型            | 修改日期             |  |
| 🖬 log4j. properties                | 1 KB   | PROPERTIES 文件 | 2006-11-24 18:32 |  |
| Rar. exe                           | 322 KB | 应用程序          | 2006-9-17 22:10  |  |
| 🐻 recordeditor. bat                | 1 KB   | MS-DOS 批处理文件  | 2007-9-4 18:49   |  |
|                                    |        |               |                  |  |
|                                    |        |               |                  |  |
|                                    |        |               |                  |  |
|                                    |        |               |                  |  |
|                                    |        |               |                  |  |

运行界面示例如下:

| ox C:\TIMDUTS\system32\cmd.exe                     |                                               |               | 1 KB PROPERTIES 文(<br>区)<br>批处理: |
|----------------------------------------------------|-----------------------------------------------|---------------|----------------------------------|
|                                                    | 唐息安全等级保护备案端专用软件<br>至此信息 新均系统表 1 <u>17系统</u> 表 |               |                                  |
| are<br>e<br>n Vo <del>zume intrormacron<br/></del> | 2                                             | 安部公共信息网络安全监察, | ភី √1.0 2007-9                   |

# 3系统操作界面

## 3.1 进入界面

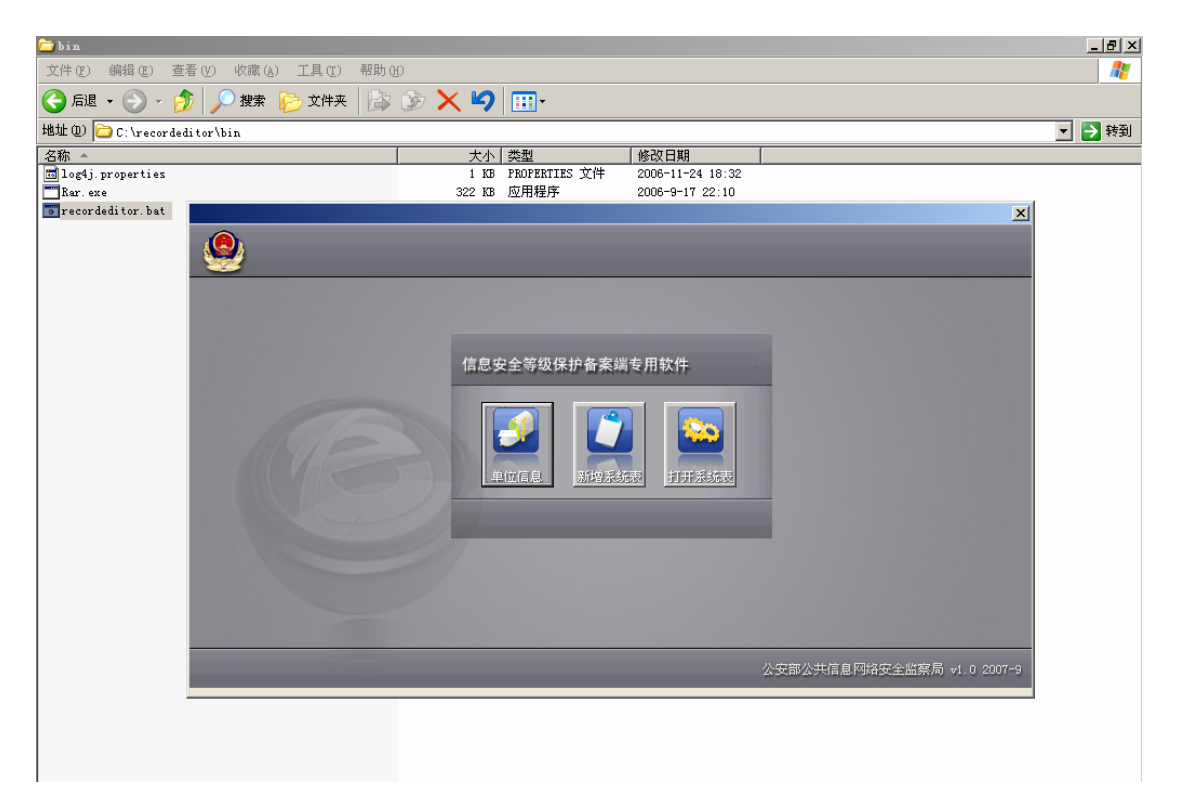

备案端软件进入界面,包括"单位信息"、"新增系统表"、"打开系统表" 三个按键。描述如下:

- 单位信息
   填写或修改单位信息。
- 新增系统表 填写本单位新的系统表时请选择该按键。(第一次进入软件时该项为不 可选项,必须先填写完单位信息后方可直接进入该项填写系统信息)
- 打开系统表
   选择已有的系统表进行修改和查看时,请选择该按键。(第一次进入软件时该项为不可选项,必须先填写完单位信息后方可直接进入该项打开 某个已经填写过的信息系统信息)

备注: 第一次进入界面不同,见4.1 中界面。将只允许进行单位信息的填写。

## 3.2 主编辑界面

用户进行系统信息填报时,即进入主编辑界面。

图示如下:

| 🔲 备案端编辑器      | 单位           | 立名称                                                |   | _ <u>8</u> × |
|---------------|--------------|----------------------------------------------------|---|--------------|
| <u>文</u> 件 其它 |              |                                                    |   |              |
| 🖻 🖻 🖬 🔡       |              |                                                    |   |              |
|               |              | 信息系统错况                                             |   | <u> </u>     |
| 01系统名称        |              | 02系统编号                                             |   |              |
|               |              |                                                    |   |              |
|               |              |                                                    |   |              |
| 03系统承载业务      | 业%<br>情况     | 6 · · · · · · · · · · · · · · · · · · ·            |   |              |
|               | 业务           | ·                                                  |   |              |
|               |              |                                                    |   |              |
|               |              |                                                    |   |              |
|               | 服务范围         | ○ 10至国 ○ 11時間 区、市) 跨<br>C 20全省 (区、市) C 21跨地(市、区) 跨 | = |              |
| 04系统服务情况      |              | С 30地(市、区)内                                        |   |              |
|               | 肥久对角         |                                                    |   |              |
|               | 100,957/1338 | ◎ 1単位内部人员 ○ 2社会公众人员 ○ 3两者均包括 ○ 9具他                 |   |              |
|               |              |                                                    |   |              |
|               | 覆盖范围         | ◎ 1局域网 C 2城域网 C 3广域网 C 9其他                         |   |              |
| 05系统网络平台      |              |                                                    |   |              |
|               | 网络性质         | 6 1业务专网 C 2互联网 C 9其他                               |   |              |
|               |              |                                                    |   |              |
|               | 口 1与1        | 其他行业系统连接 □ 2与本行业其他单位系统连接                           |   |              |
| 06系统互联情况      | □ 3与4        | 本单位其他系统连接 9 其他                                     |   |              |
|               | L            |                                                    |   | T            |
| 信息系统情况表       | 信息系统         | 定级偕况表   第三级以上信息系统提交材料偕况表                           |   |              |
| 【提示信息 ☆       |              |                                                    |   |              |

以下就备案端软件主编辑界面的工具栏以及菜单分别介绍如下:

## 3.2.1 工具栏

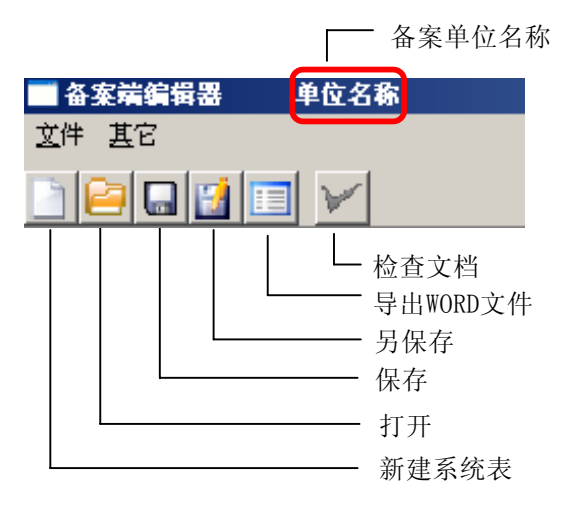

就上述按键描述如下:

● 新建系统表

用于新的系统表填写。点击后,将进行新的系统编辑界面。

打开

用于已经填写完成的系统表的查阅和修改。点击后,用户选择相应的备 案表信息对应的 rar 文件即可。 图 云如下

|                      | 信息系统情况          |   |
|----------------------|-----------------|---|
| 01案按名称「              |                 | 1 |
| <u>лжан</u> ля       | ?×              |   |
| 查找范围 (I): Cordeditor |                 |   |
| na Stárat            | ○ 4内部办公         |   |
| 我最近的文档 Cres          |                 |   |
|                      |                 |   |
| 桌面                   |                 |   |
|                      | <b>Γ</b>        |   |
| 我的又答                 | <u>↑</u>        |   |
| 4.东魏服圣 我的申脑          |                 |   |
|                      |                 |   |
|                      |                 |   |
|                      |                 |   |
| 文件名 (L):             | ▼ 打开 (0)        |   |
| 文件类型 (I): *.*        |                 |   |
|                      |                 |   |
|                      |                 | 1 |
| 06系统互联情况             | 🔲 2与本行业其他单位系统连接 |   |
| □ 3与本单位其他系统连接        | □ 9其他           |   |
|                      |                 |   |

● 保存

针对填写或修改后的本次备案系统表进行保存,保存格式为 rar 压缩文件。

● 另保存

针对新建/打开的系统表,可以将填报/修改后的本次备案系统表进行"另保存",保存格式为 rar 压缩文件。该功能方便用户对已打开的信息系统信息进行修改后另存为其他信息系统。

● 导出 WORD 文件

提供分别导出单位表和系统表的 word 格式文档,系统将自动按照用户已 经填写的单位名称和信息系统名称进行保存。

检查文档
 提供备案系统表的校验。

## 3.2.2 菜单

### 3.2.2.1 "文件" 菜单

| 🔲 备案端编辑器      | 单位名称 |
|---------------|------|
| <u>文</u> 件 基它 |      |
| 新建            |      |
| 打开            |      |
| 保存            |      |
| 另存为           |      |
| 导出WORD文件      |      |
| 文档检查          |      |
| 退出            |      |
|               | -    |

菜单中提供的功能与工具栏保持一致。

#### 3.2.2.2 "其它"菜单

| 🗌 备3         | 📑 备案端编辑器 |   |  |  |  |
|--------------|----------|---|--|--|--|
| <u>文件</u> 其它 |          |   |  |  |  |
| DS 10        | 基础信息     | į |  |  |  |
|              | 单位信息     |   |  |  |  |

菜单中提供的"基础信息"为系统保留,暂不对外提供。

点击"单位信息"将进入已经填写完成的单位信息界面,便于用户对备 案单位信息的查阅和修改。用户在填写信息系统信息时,请注意确认当 前所关联的单位信息的准确性,防止发生将本单位信息系统信息关联到 错误的单位信息上的情况。

# 4 备案表填写

## 4.1 第一次填写

用户第一次填写时,备案端软件进入界面的图示如下:

| C:\TINDOTS\system32\cmd.exe |                                                             |               | 1 KB PROPERTIES |
|-----------------------------|-------------------------------------------------------------|---------------|-----------------|
| ٩                           |                                                             |               | <br>此处          |
|                             | 信息安全等级保护备案端专用软件<br>正式 1000000000000000000000000000000000000 |               |                 |
| 2013<br>1927 e<br>1e        |                                                             | 公安部公共信息网络安全监察 | 局 v1.0 2007-9   |
| m Vorume information        |                                                             |               |                 |

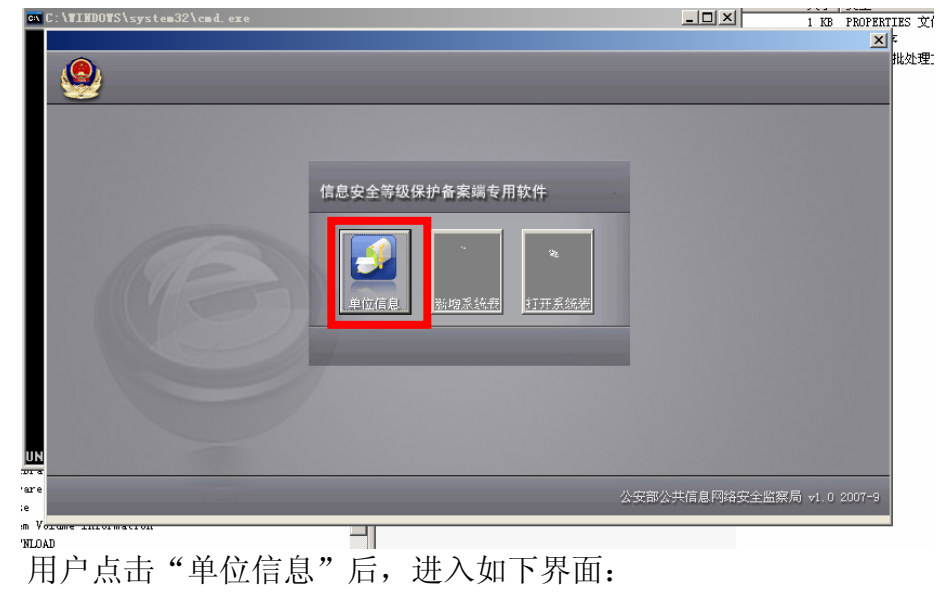

第一步:用户必须首先填写单位信息,请点击"单位信息"。

| 自位信息                          |                                |                                                  |                  |            |
|-------------------------------|--------------------------------|--------------------------------------------------|------------------|------------|
|                               | 运营、使用                          | 单位基本情况                                           |                  |            |
| 01单位名称                        | 0                              | 2组织机构代码                                          |                  |            |
| 03单位地址                        | 省(自治区、直<br>县(区、市、旗             | 諸市) [                                            | 地区、市、州、盟)        |            |
| 04邮政编码                        |                                | 05行政区划代码                                         | <b>_</b>         |            |
| 06单位负责人 姓 名                   |                                | 职务/职称<br>电子邮件                                    |                  |            |
| 07责任部门                        |                                |                                                  |                  |            |
| 08责任部门联系人 姓 名<br>办公电话<br>移动电话 |                                | 职务/职称  <br>电子邮件                                  |                  |            |
| 09隶属关系 〇 1中央 〇 2              | 省(自治区、直辖市) C 3地(区、市、           | 州、盟) 〇 4县 (区、市、旗) 〇                              | 9其他              |            |
| 10单位类型 C 1党委机关                | C 2政府机关 C 3事业单                 | 立 0.4企业 0.9其地                                    |                  |            |
| ○ 11电信<br>○ 22银行              | 〇 12/ <sup>-</sup> 电<br>〇 23海关 | <ul> <li>○ 13经营性公众互联网</li> <li>○ 24税务</li> </ul> | ○ 21铁路<br>○ 25民航 |            |
|                               |                                | 确定                                               |                  | ] <b>(</b> |

第二步:用户请参照《信息系统安全等级保护备案表》备案的相关要求,进行 单位信息的填报。

第三步:用户填报完成,请点击"确认"按键后,备案端软件将对填写的备案 单位信息进行校验,校验成功后,将进行主编辑界面。如填写有误,系统将弹 出对话框,请用户就相关提示,修改备案单位表对应项的内容。

提示信息对话框图示如下:

| 单位信息                           |                                                                                                    | x                   |
|--------------------------------|----------------------------------------------------------------------------------------------------|---------------------|
|                                | 运营、使用单位基本情况                                                                                                    | <b>_</b>            |
| 01单位名称                         |                                                                                                    |                     |
| 02单位地址                         | 省(自治区、直辖市) 地(区、市、州、盟)<br>县(区、市、旗)                                                                                                    |                     |
| 03邮政编码                         | 04行政区划代码                                                                                                    |                     |
|                                | ×                                                                                                    |                     |
| 05单位负责人 姓 名                    | •             位 2 称 不能力空 <sup>4</sup> (自) 括 (L。 1 就市) 不能力空             地区、而、州、 盟) 不能力空             地区、而、州、 盟) 不能力空             邮取编码只能加至             ·             " |                     |
| 06责任部门                         | 责任部门晚菜人姓名不能为空<br>责任部门联系人职务/职施不能为空<br>责任部门联系人办公生话不能为空                                                                                                    |                     |
| 07责任部门联系人 姓 名                  | 责任部门联系人移动电话不能为空<br>责任部门联系人的电子邮件不能为空<br>请正确填写责任部门联系人的电子邮件<br>行政区划代码不能为空<br>隶属关系不能为空<br>单位类型不能为空<br>行业类别不能为空                                                          |                     |
| 08隶属关系 C 1中央 C 2省(目抬区、直辖市)     |                                                                                                    |                     |
| 09单位类型 C 1党委机关 C 2政府机关         | C 3事业单位 C 4企业 C 9其他                                                                                                    |                     |
| C 11电信 C 12广电<br>C 22银行 C 23海关 | ○ 13经营性公众互联网 ○ 21铁路<br>○ 24税务 ○ 25民航                                                                                                    |                     |
| l l                            | 确定                                                                                                    | _<br>  \$\$ % ↓ ₩ ≣ |

第四步:用户进入主编辑界面,进行备案系统的编辑,请参照《信息系统安全 等级保护备案表》备案的相关要求,进行备案系统的信息填报。

| ■ 备案端编辑器 单位名称                           | _ B ×                                   |
|-----------------------------------------|-----------------------------------------|
| 文件 基它                                   |                                         |
|                                         |                                         |
|                                         | _                                       |
| 信息系统情况                                  |                                         |
| 01至按夕数 02至按德县                           |                                         |
| 01,7K3/hC1401                           |                                         |
|                                         |                                         |
| ····································    |                                         |
| 03系统承载业务情况 25分众服务 C 9其他                 |                                         |
| 小校 #3後                                  | - I I I I I I I I I I I I I I I I I I I |
|                                         |                                         |
|                                         |                                         |
| ○ 10全国 C 11跨省(区、市) 跨                    | ^                                       |
| 服务范围 C 20全省 (区、市) C 21路地(市、区) 路         | <b>Λ</b>                                |
| 04系统服务情况 〇 30地(市、区)内 〇 99其他             |                                         |
|                                         | =1                                      |
| 服务対象 ⓒ 1単位内部人员 C 2社会公众人员 C 3两者均包括 C 9其他 |                                         |
|                                         |                                         |
|                                         |                                         |
| 覆盖范围 ◎1局域网 ○2城域网 ○3广域网 ○9其他             |                                         |
| 05 未统 附降半台                              |                                         |
| 网络性质                                    |                                         |
|                                         | =                                       |
|                                         |                                         |
| 06系統互联情况 □ 1与其他行业系统连接 □ 2与本行业其他单位系统连接   | _                                       |
| □ 3 与本里位其他未统连接                          |                                         |
|                                         |                                         |
| 信息系统皆況表信息系统定級皆況表  第三級以上信息系統提交材料情况表 <br> |                                         |
|                                         |                                         |
| dia lu                                  | : 🎝 🏎 🔺 📖 à 🛆                           |

第五步:填报完毕后,请点击"检查文档"按键进行文档的检查。如填写错误, 系统将弹出对话框进行提示。

图示如下:

| 📑 备案端编辑器         | 单位名称                  |                 |                                                                                                    |            |            |    | _ <b>8</b> ×  |
|------------------|-----------------------|-----------------|----------------------------------------------------------------------------------------------------|------------|------------|----|---------------|
| <u>文</u> 件 其它    |                       |                 |                                                                                                    |            |            |    |               |
| 🖻 😂 🖬 🔡          |                       |                 |                                                                                                    |            |            |    |               |
|                  |                       |                 |                                                                                                    |            |            |    | <u> </u>      |
|                  |                       |                 | 信息系统情况                                                                                                    |            |            |    |               |
| 01系统名称           |                       |                 | 02系统编号                                                                                                    | ₹          |            |    |               |
|                  |                       |                 |                                                                                                    |            |            |    |               |
|                  |                       |                 |                                                                                                    |            |            |    |               |
| 00×4+-7.40.11.41 | 业务类型                  | ◎ 1生产作业         | ○ 2指挥调度                                                                                                    | ○ 3管理控制    | ○ 4内部办公    |    |               |
| 03永筑承載业务         | 間のし                   | C 5公众服务         | ○ 9其他                                                                                                    |            |            |    |               |
|                  | 业务描述                  |                 |                                                                                                    |            |            |    |               |
|                  |                       |                 |                                                                                                    |            |            |    |               |
|                  |                       | - ^ P           |                                                                                                    | +. P+      |            |    |               |
|                  | ● 10<br>服务范围 ○ 20     | 「全国」            |                                                                                                    | 17.16      | ×          | ^^ |               |
| 04系统服务情况         | 0.3                   | 城市、区内           |                                                                                                    |            |            | '  |               |
|                  |                       |                 |                                                                                                    | 贝填与内容有问题,具 | 体诸参考下万提示信息 |    |               |
|                  | 服务对象 ⓒ 1.             | 单位内部人员 C        | 2                                                                                                    | 備定         | -          |    |               |
|                  |                       |                 |                                                                                                    |            |            |    |               |
|                  |                       |                 |                                                                                                    |            |            |    |               |
|                  | 覆盖范围                  | ④ 1局域网          | C 2城域网 C                                                                                                    | 3广域网 C     | 9其他        |    |               |
| 05系统网络半台         |                       |                 |                                                                                                    |            |            |    |               |
|                  | 网络性质                  | ⑥ 1业务专网         | C 2互联网                                                                                                    | ○ 9其他      |            |    |               |
|                  |                       |                 |                                                                                                    |            |            |    |               |
|                  |                       | 1.547549        |                                                                                                    |            |            |    |               |
| 06系统互联情况         | □ 1与其他(1)<br>□ 3与术单位) | 业承统注意<br>其纳乏统连接 | □ 2与本1.<br>□ 9其地                                                                                                 | 1业其他单位承统注接 |            |    |               |
|                  |                       | HEAR WAREN      |                                                                                                    |            | I          |    |               |
|                  | 信白系弦空绒性               | 四主 第二体内 日后自乏    | 依担态材料性调查                                                                                                    |            |            | 1  | <u> </u>      |
| 提示信息 🛛           | 间心水水水水                | のいた「第二級以上首思オ    | CONTRACTOR AND AND ADDRESS AND ADDRESS AND ADDRESS AND ADDRESS AND ADDRESS AND ADDRESS AND ADDRESS AND ADDRESS A |            |            |    |               |
| status bar       |                       |                 |                                                                                                    |            |            |    | i 🛊 🏦 丸 🍙 🔌 🥥 |

用户点击"确认"后,主编辑界面将在"提示信息"栏中进行相关内容的提示。

图示如下:

| - 久宏端編偈異 单位                                                                         | 5名称                                                                                                    |            |
|-------------------------------------------------------------------------------------|----------------------------------------------------------------------------------------------------|------------|
| 文件 其它                                                                               |                                                                                                    |            |
| D 🕒 🖬 🖬 🖸                                                                           |                                                                                                    |            |
|                                                                                     | 信息系统循迟                                                                                                    | <u> </u>   |
| 01系统名称                                                                              | 02系统编号                                                                                                    |            |
|                                                                                     | ○ 1年产作业 ○ 2指挥调度 ○ 3管理控制 ○ 4内部办公                                                                                                    |            |
| 业3<br>03系统承载业务情况                                                                    | Step 1 - Step 1 - |            |
| 14                                                                                  | · · · · · · · · · · · · · · · · · · ·                                                                                                    |            |
|                                                                                     |                                                                                                    |            |
|                                                                                     |                                                                                                    |            |
|                                                                                     | ● 10全国 ○ 11跨省(区、市)跨 个                                                                                                    |            |
| 服务范围                                                                                | C 20全省 区、市) C 21跨地(市、区) 跨 个                                                                                                    |            |
| 04系统服务情况                                                                            | C 30地(市、区)内 C 99其他                                                                                                    |            |
| 服务对象                                                                                | ◎ 1单位内部人员 C 2社会公众人员 C 3两者均包括 C 9其他                                                                                                    | <b>•</b> 1 |
| 信息系统情况表 信息系统                                                                        | 定级情况表 第三级以上信息系统提交材料情况表                                                                                                    |            |
| 提示信息 🛙                                                                              |                                                                                                    |            |
| 提示 信息系统情况表(<br>提示 信息系统情况表)<br>提示 信息系统情况表)<br>提示 信息系统情况表<br>提示 信息系统情况表<br>提示 信息系统情况表 | 11.系統名称,未填写<br>22系統編章 未填写<br>92系統承載止客撤記,未填写<br>92系統承載止客撤記,未進择<br>2.140系統約第,未填写<br>3.140系統約属单位,未填写                                                                                                    |            |

用户可以参照提示信息进行相关内容的填写或修改。

# 第六步:用户填写信息通过文档校验后,请点击"保存"按键,进行文件的保存。

用户点击"保存"按键,备案端软件将弹出界面,用户选择保存文件的目录。 图示如下:

| 🗖 备案端编辑器 单位名称                                                 |                                                                    |                                       | _ 8 × |
|---------------------------------------------------------------|--------------------------------------------------------------------|---------------------------------------|-------|
| 文件 其它                                                         |                                                                    |                                       |       |
| ) 📔 🖬 🔛 🗹                                                     |                                                                    |                                       |       |
| <ul><li>□ 对社</li><li>□ 对国</li><li>□ 对国</li><li>□ 7月</li></ul> | 会秩序和公共利益造成特别严重损害<br>家安全造成严重损害<br>家安全造成特别严重损害                       | <ul><li>ご 第四級</li><li>○ 第五級</li></ul> | *     |
| 03信息系统安全保护等级 💿 第一级                                            | 选择文件存放目录 ? 🔀                                                       | 第四级 C 第五级                             |       |
| 04定级时间 2007-09-12                                             |                                                                    |                                       |       |
| 05专家评审情况 ④ 已评审                                                | ● 桌面                                                               |                                       |       |
| 06是否有主管部门 💿 有                                                 | <ul> <li>         ・ ● 我的文档         ・         ・         ・</li></ul> |                                       |       |
| 07主管部门名称 全文二                                                  | E 🧐 网上邻居     E 🛅 DOMscripting                                      |                                       |       |
| 08主管部门审批定级情况 ④ 已审批                                            | 田                                                                  |                                       |       |
| 09系统定级报告                                                      | pgpkey                                                             | 选择                                    |       |
| 埴表人: 全文二                                                      | 文件夹: 我的文档                                                          |                                       |       |
| 备案审核民警:                                                       | 新建文件夹 (4) 确定 取消 //                                                 | ■ 月 日                                 |       |
|                                                               |                                                                    |                                       |       |

用户选择完保存路径后,点"确认"后,备案端软件将予以保存,并给出提示信息。 图示如下:

| 备案端编辑器   | 单位           | 名称                         |                          |               |                 |            |    | _ [2] |
|----------|--------------|----------------------------|--------------------------|---------------|-----------------|------------|----|-------|
|          |              | z                          |                          |               |                 |            |    |       |
|          |              |                            |                          |               |                 |            |    |       |
|          |              |                            | 信息系统情况                   |               |                 |            |    |       |
| 01系统名    |              |                            |                          |               |                 | ×          |    |       |
| (i       | ) 文件         | 已保存为 C:\Documents :        | nd Settings\jasonqu\桌面\备 | 案信息_单位名利      | 东_adsf_1190872/ | 818293.rar |    |       |
| ~        |              |                            | 2452                     |               |                 | 22         |    |       |
| 03系统承    |              |                            | <u></u>                  |               |                 |            |    |       |
|          | 业务           | 描述 sadf                    |                          |               |                 |            |    |       |
|          |              |                            |                          |               |                 |            |    |       |
|          | 服冬菇園         | ● 10全国                     | 〇 11跨省 区、i               | 市)跨<br>二、1995 |                 |            | ↑  |       |
| 04系统服务情况 | 10.7571313   | C 20全省(区、币)<br>C 30地(市、区)内 | ○ 21跨地(市、[<br>○ 99其他     | 4)跨           |                 |            | ^↑ |       |
|          | 肥发动鱼         |                            |                          |               |                 |            |    |       |
|          | MR 99 / 1384 | ◎ 1単位内部人员                  | C 2社会公众人员 C              | 3两者均包括        | 〇 9其他           |            |    |       |
| Г        |              |                            |                          |               |                 |            |    |       |
| 05玄纮网络亚会 | 覆盖范围         | ④ 1局域网                     | C 2城域网 C                 | 3广域网          | ○ 9其他           |            |    |       |
|          | 网络性质         | ⊙ 1业务                      | - 专网 C 2互联网              | 0 9           | 其他              |            |    |       |
| L        |              |                            |                          |               |                 |            |    |       |
|          |              | 1.4.行业系统连接                 |                          | 动力其动善位的名      | <b>広</b> )を (空  |            |    |       |
| 06系统互联情况 | □ 1与2        | 40013亚尔纳注接<br>K单位其他系统连接    | ☑ 2马本1.<br>☑ 9其他         | 业共地半区水和       | 7.0±15:         |            |    |       |
|          |              |                            |                          |               |                 |            |    |       |
| 息系统情况表   | 信息系统         | 定級情况表 第三級以上作               | 信息系统提交材料情况表              |               |                 |            |    |       |

备案端软件将用户填写的备案信息以及附件保存为 rar 压缩文件。rar 文件的命名格式为:

"备案信息\_备案单位名称\_系统名称\_系统产生的随机数.rar"。

注意:一旦文件保存,则不论用户如何更改表的内容,点击保存后,系统都 默认将更改后的信息保存到第一次命名的 rar 文件内。

#### 第七步:用户选择"导出 WORD 文件"按键,备案端软件进行 word 文件的导出。

用户点击"导出 WORD 文件"按键,备案端软件将弹出界面,用户选择导出 WORD 文件的存放目录。

图示如下:

| 📰 备案端编辑器     | 单位名称                         | <u>_8×</u>         |
|--------------|------------------------------|--------------------|
| <u>文件</u> 其它 |                              |                    |
|              |                              |                    |
|              |                              |                    |
|              | 信息系统情况                       | -                  |
| Mar 1        | <b>经</b> 立件左前日录 <b>?</b> [X] |                    |
| 01系统名称 💽     | 系统编号 12345                   |                    |
|              |                              |                    |
|              |                              |                    |
|              |                              |                    |
| 03系统承载业      |                              |                    |
|              |                              |                    |
|              | Dolliscripting               |                    |
|              | 🗷 🧰 oat-2. 3test             |                    |
|              |                              |                    |
|              | □                            |                    |
| ~            | ☆供来· 我的文档                    |                    |
| 04.永筑服务值( ~  |                              |                    |
|              | 新建文件夹 (1) ( 确定 ) 取消          |                    |
|              | C 3两者均包括 C 9其他               |                    |
|              |                              |                    |
|              |                              |                    |
|              | 覆盖范围                         |                    |
| 05系统网络平台     |                              |                    |
| P            | 网络性质 ③ 1业务专网 〇 2互联网 〇 9其他    |                    |
|              |                              |                    |
|              |                              |                    |
|              | □ 1与其他行业系统连接                 |                    |
| 06系统互联情况     |                              |                    |
|              |                              |                    |
|              |                              | •                  |
| 信息系统情况表作     | 自息系统定级偕况表 第三级以上信息系统提交材料偕况表   |                    |
| [提示信息 ∞      |                              |                    |
| status par   |                              | : M JEL 70 🥒 📇 🔧 🕼 |

用户选择完导出文件的存放目录后,点"确认"后,备案端软件将予以保存, 并给出提示信息。

| ■ 备案端编辑器 单位<br>→ # # ⑦   | 2名称                                                                                                    | _ 8 × |
|--------------------------|----------------------------------------------------------------------------------------------------|-------|
|                          |                                                                                                    |       |
|                          | 信息系统情况                                                                                                    | -     |
| 01系统名称 adsf              | 02系统編号 12345                                                                                                    |       |
| 03系统承载业务情况 业线            | ① 1生产作业     C 2指挥调度     C 3管理控制     C 4内部办公       C 5公众服务     C 9其他                                                                                                    | _     |
| 服务范围<br>04系统服务情况<br>服务对象 | <ul> <li>⑥ 10全国</li> <li>○ 10登4 (7 = 1) 隆</li> <li>↑ ↑</li> <li>○ 20全省 区、市)</li> <li>○ 30地(市、区)内</li> <li>◇ doc文档输出到目录C: \recordeditor中</li> <li>文档必须用微软0ffice2003以上(含)版本打开</li> <li>○ 1单位内部人员 C 2社会2</li> <li>確定</li> </ul> |       |

用户进行该文件目录,可以对导出的 WORD 文件的进一步修饰和打印。 图示如下:

| 🚞 recordeditor                        |                     |             |                                                  |                                            |
|---------------------------------------|---------------------|-------------|--------------------------------------------------|--------------------------------------------|
| 文件(王) 编辑(王) 查                         | ·看(V) 收藏(A) 工具(E) 弄 | 助 (E)       |                                                  |                                            |
| 😋 后退 🔹 🕥 🕤 虔                          | 🌶 🔎 搜索 🍺 文件夹        | 🍃 迩 🗙 🗐 💷 · |                                                  |                                            |
| 地址 @) 🛅 C:\recorde                    | ditor               |             |                                                  |                                            |
| bin bin                               | <b>11b</b>          | res res     | <b>456_123_11896714</b><br>WinRAR 档案文件<br>595 KB | 留下了一个资本的资本。<br>Wicrosoft Word 文档<br>160 KB |
| 留本系统表<br>www_l23.doc<br>Microsoft Wor | -d 文档               |             |                                                  |                                            |

备案单位表的命名格式为: "备案单位表\_**备案单位名称**. doc" 备案系统表的命名格式为: "备案系统表\_**备案系统名称**. doc"

至此,通过上述介绍,完成了一个单位备案信息的填报过程。

#### 4.2 新增信息系统

用户点击运行备案端软件,在"进入界面"中提供了"新增系统表"的功能, 用户点击即可进行新的备案系统表的填写。

为了便于用户操作,备案端软件提供了更加便捷的方式,以满足用户批量录 入备案系统信息的要求。

用户在填写完一个系统信息后,如需要继续填写,可以直接点击主编辑界面 中工具栏列的"新建"按键(下图红色框部分),备案端软件将提供新的主编辑 界面框架,以便用户进行新的系统信息填写。

图示如下:

| ■ 备案端编辑器 单位名称<br>文件 其它 |                                              |                  | _       |         |  |
|------------------------|----------------------------------------------|------------------|---------|---------|--|
|                        |                                              | 信息系统情况           |         |         |  |
| 01系统名称 12345           |                                              | 02系统编            | 묵 12345 |         |  |
| 03系统承载业务情况             | <ul> <li>⑥ 1生产作业</li> <li>○ 5公众服务</li> </ul> | 〇 2指挥调度<br>〇 9其他 | C 3管理控制 | C 4内部办公 |  |

## 4.3 修改信息系统信息

用户点击运行备案端软件,在"进入界面"中提供了"打开系统表"的功能, 用户点击该按键后,选择所需要修改的备案系统信息对应的 rar 文件,即可进行 该备案系统信息的修改。

同时,为了便于用户操作,主编辑界面的工具栏列以及"文件"菜单中均提供了"打开"按键。

#### 4.4 修改单位信息

用户点击运行备案端软件,在"进入界面"中提供了"单位信息"的功能, 用户点击该按键后,进入"备案单位表"的界面,用户可以在此进行单位信息的 查阅和修改。

同时,为了便于用户操作,主编辑界面的"其它"菜单中提供了"基本信息" 按键,提供用户在处理系统信息的环节,针对备案单位表进行查阅和修改。

#### 4.5 修改已有系统表创建新的系统表

备案用户在进行系统表填报时,经常存在多个系统大致情况一致,仅有少数 内容需要修改的情景。针对该种情景,在 V1.3 版本中提供了"另存为"的功能, 实现了针对多个类似系统的批量操作功能。

操作步骤描述如下:

第一步:用户打开一份与需要填报的系统类似的系统对应 RAR 文件,或者用 户正在编辑的系统就是类似的系统(建议先行"保存",以免发生操作错误);

第二步:用户修改系统表中的内容,或者加载该系统对应的附件;

第三步:用户在选择"校验"通过后,选择主编辑界面的工具栏列中的"另存为"或"文件"菜单中的"另存为"按键,选择具体存放路径进行该系统信息的打包和存放;

第四步:用户可以在当前系统界面继续进行新的系统表填写,最后重复第三步操作即可。

#### 4.6 多级备案

用户存在上下多级节点需要用同一个单位信息进行备案的情况,如果下级单位在填写单位信息时,各自填写了自身的单位信息,而未统一填写最上级单位的单位信息,则请最上级节点用户在收到下级节点用户提交的备案信息 rar 文件 后,务必进行如下操作,确保所有备案表 rar 文件中单位信息的一致。

第一步:用户填写最上级单位的单位信息。

第二步:选择进入界面的"打开系统表"或主编辑界面中工具栏列的"打开" 按键(具体操作可以参见 4.3 一节)

第三步:用户选择下级节点提交的备案信息的 rar 文件,进行打开;

第四步:用户直接选择"保存"。

通过上述步骤操作,即可保持所有 rar 包中的单位信息均更改为最上级单位的单位信息。

用户可以随时进行上述操作,但务必保证在正式上交公安机关之前执行上述 操作,以使提交给公安机关的备案数据统一显示为同一个单位。

备注:为方便多级备案,上级节点用户可以采用如下方法:

第一步: 上级节点用户将备案端软件下载到本地相应目录;

第二步:上级节点用户运行该备案端软件,先行填写单位信息,通过备案端软件 校验;

第三步:上级节点用户在主编辑界面,可以不进行系统的填写,直接选择"关闭"--在系统提示"是否保存文档",选择"否";

19

第四步:上级节点将该备案端软件即 recordeditor 整个目录打包下发与各下级 节点用户用于系统表的填写(下级就不用再填写和更改单位信息了)。

采用上述方法,需要注意不允许下级节点针对备案单位信息进行修改,同时 上级节点用户确保下发的备案端软件中的单位信息已经正确,不需要再行修改, 否则,同样需要重复本节中的操作步骤。

## 5 用户通过使用可以生成的材料

用户通过使用本软件,要提交给受理备案的公安机关的材料包括:

一、每个系统一个 RAR 包(系统自动生成),包内含有单位信息和信息系统信息 以及所有和该信息系统相关的附件文档;

二、还可以生成一个 word 版单位表,和每个系统一个的 word 版信息系统表。方便用户进行打印等操作。

用户在保存和提交 RAR 文件的时候,注意不要擅自打开 RAR 包进行增、删、 改等操作。

用户备案时需要将单位内所有信息系统形成的 RAR 包放到一个统一的目录 下,连同打印的两份 word 备案表一并向备案公安机关网监部门提交。

注意:单位在填写信息系统编号时一定要规范,不能出现重复编号的情况。

## 6软件使用注意事项

一、软件在使用过程中,一旦填写完单位信息后,每次添加信息系统信息时 系统均将第一次使用软件时填写的单位信息作为该信息系统的单位信息。如果用 户想恢复到系统最初的状态(即没有单位信息的状态)重新填写单位信息或要将 软件拷贝至其他单位使用,则可以将软件目录的 res 目录下的 orgdata. xml 文件 删除。这样软件就恢复到最初状态了。同样,如果用户想看某个压缩包(RAR) 文件的单位信息,则可以将该压缩包内的 orgdata. xml 文件复制到 res 目录下, 将原来的 orgdata. xml 文件覆盖掉就可以了。 二、该版本软件增加了另存功能,如果用户打开一个已经填写完的系统信息, 并对其进行了更改(包括可以对默认单位信息进行更改),此时用户如果点击 "文件"菜单的"另存为"按键,选择具体存放路径进行该系统信息的打包和 存放,此时系统自动用用户修改过的单位名和系统名命名新保存的 rar 包;